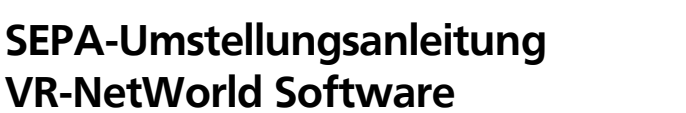

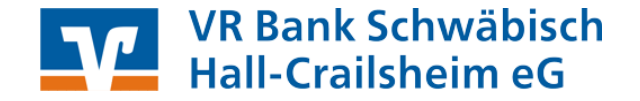

👥 VR-NetWorld - [Umsatzübersicht - Muste

Import Export

🛂 Datei Transaktionen Umsätze Ausgangs

In dieser Anleitung möchten wir Ihnen die wesentlichen Schritte zur automatisierten Umstellung Ihrer in VR NetWorld Software hinterlegten nationalen Zahlungsaufträge in SEPA Aufträge beschreiben.

Fällige Zahlungsverkehrsaufträge (z.B. fällige Überweisungen) führen Sie bitte vor der Umstellung aus!

### 1. Datensicherung:

Bevor Sie mit der Installation beginnen führen Sie bitte eine Datensicherung durch. Wählen Sie dazu im Menü den Eintrag

"Datei" → "Daten sichern…".

### 2. Prüfen Sie Ihre Version von VR NetWorld Software

Wählen sie dazu im Menü den Eintrag

#### "?" → "Über VR-NetWorld".

Es sollte Ihnen mindestens die Version 4.41 anzeigen.

| atensicherung                 |             | Datenträgerausta | iusch                 | •      |
|-------------------------------|-------------|------------------|-----------------------|--------|
| a consider of an ig           |             | Daten sichern    | N                     |        |
|                               |             | Daten rücksicher | n                     |        |
|                               |             | Archivieren      |                       |        |
|                               |             | Drucken          |                       | Strg+P |
|                               |             | Druckvorschau    |                       |        |
|                               |             | Druckereinrichtu | ng                    |        |
|                               |             | Neu anmelden     |                       |        |
|                               |             | Abmelden und E   | leenden               | Alt+F4 |
|                               |             |                  |                       |        |
| Info über VR-NetWorld         |             |                  | ,                     | 23     |
|                               |             | (See             | and the second second |        |
| VB-NetW                       | orld Softwa | are              | OK                    |        |
| Version 4                     | 41 (16 01   | 2013) Build 19   |                       |        |
| - O 2012                      |             |                  | Lizer                 | ız     |
| ♥ 2012                        |             |                  |                       |        |
| Produktname                   | Version     | n                | Copyrig               | ht     |
| VR-NetWorld Software          | 4.4118      | 3 (15.01.2013)   | © 2012                |        |
| ArchivMgr                     | 4.4117      | (14.01.2013)     | © 2012                |        |
| AssistantMgr                  | 4.4117      | (14.01.2013)     | @ 2012                | -      |
| AuttragLomponent              | 4.4115      | 9 (16.01.2013)   | @ 2012                | =      |
| AusgangsKorbLomponent         | 4.4117      | (14.01.2013)     | @ 2012                |        |
| BizLomponent                  | 4.4020      | (11.09.2012)     | @ 2012                |        |
| DiaComponent                  | 4.4115      | (10.01.2013)     | © 2012<br>@ 2012      |        |
| Eiter Manager                 | 4.4113      | 7 (10.01.2013)   | @ 2012                |        |
| Filler Manager<br>IEComponent | 4.4117      | (14.01.2013)     | @ 2012                |        |
| ImpEvpComponent               | 4.4020      | 7 (14 01 2012)   | @ 2012                |        |
| NetzwerkMar                   | 4.4117      | (14.01.2013)     | © 2012                | -      |
| notemontingi                  |             | (14.01.2010)     | - 2012                | 1000   |

### 3. Umstellung nationaler Überweisungsaufträge in SEPA-Überweisungsaufträge

Ihre bereits erfassten Überweisungen können Sie automatisch auf SEPA-Überweisungen umstellen. Wechseln Sie hierzu in der Baumstruktur auf "Überweisungen".

Markieren Sie hier alle Überweisungen die Sie umstellen möchten. Anschließend starten Sie die Konvertierung über "Transaktionen"  $\rightarrow$  "SEPA Konvertierung"  $\rightarrow$  "in SEPA Auftrag umwandeln".

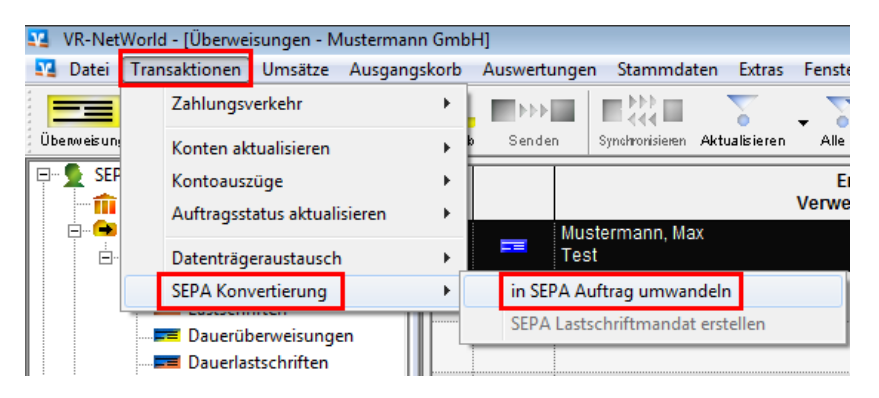

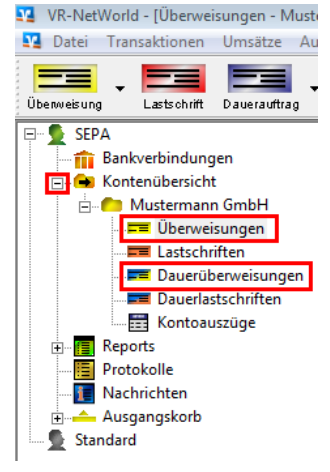

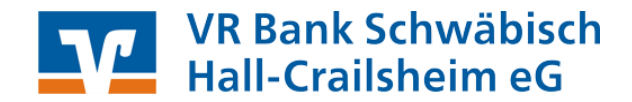

Vor der Umwandlung müssen Sie den IBAN/BIC und die Kürzung des Verwendungszweckes auf 5 Zeilen bestätigen. Wählen Sie hierzu bitte den Button "Alle Bestätigen" und beantworten Sie anschließend die Frage mit "Ja". Jetzt müssen Sie lediglich die Umwandlung noch "Speichern". Die Umwandlung Ihrer Überweisungen ist somit abgeschlossen.

| ufträge bestä | tigen                                        |                                                                                                    |                                           |                          |             |             | Σ     |  |  |  |  |  |
|---------------|----------------------------------------------|----------------------------------------------------------------------------------------------------|-------------------------------------------|--------------------------|-------------|-------------|-------|--|--|--|--|--|
| -             | Die folgenden Aufträg                        | Die folgenden Aufträge wurden eingelesen und müssen vor der Konvertierung in einen SEPA Auftrag noch bestätigt werden.                                                                                                    |                                           |                          |             |             |       |  |  |  |  |  |
| -             | Aufträge, deren IBAN<br>Eine berechnete IBAI | ufträge, deren IBAN und BIC berechnet wurden müssen vor dem Speichern noch explizit bestätigt werden.<br>ne berechnete IBAN/BIC und ein gekürzter Verwendungszweck wird in der unten stehenden Tabelle kursiv dargestellt. |                                           |                          |             |             |       |  |  |  |  |  |
|               | Name                                         | Ende zu Ende<br>Referenz                                                                                                    | Konv<br>ertier<br>en                      |                          |             |             |       |  |  |  |  |  |
| Original      | Mustermann, Max                              | Alle Kor                                                                                                    | nvertieren?                               | 2                        | 23          |             |       |  |  |  |  |  |
| Konvertiert   | Mustermann, Max                              | 6                                                                                                    | Wollen Sie wirklich alle<br>kennzeichnen? | enthaltenen Aufträge al: | s Bestätigt | NOTPROVIDED |       |  |  |  |  |  |
|               |                                              |                                                                                                    |                                           | 2. Ja                    | Nein        |             | ***** |  |  |  |  |  |
|               |                                              |                                                                                                    |                                           |                          |             |             |       |  |  |  |  |  |
|               |                                              |                                                                                                    |                                           |                          |             |             |       |  |  |  |  |  |
|               |                                              |                                                                                                    |                                           |                          |             |             |       |  |  |  |  |  |
|               | Vorschau                                     |                                                                                                    | 3. Speichern                              | Abbrechen                |             |             | Hilfe |  |  |  |  |  |

Falls Sie noch Dauerüberweisungen über die VR-NetWorld Software verwalten, können Sie hier genauso vorgehen. Daueraufträge die bei der Bank verwaltet werden werden automatisch zum 01.02.2014 umgestellt.

Umstellung der Überweisungsmaske in **"SEPA-Überweisung"**. Wechseln Sie hierzu auf die **"Kontenüber**sicht" markieren Sie ein Konto und wählen Sie anschließend folgende Menüpunkte

### ",Stammdaten" → "Konto" → "Bearbeiten".

| VP NetWorld [Kentenübersicht]          |                          |                                |         |                              |
|----------------------------------------|--------------------------|--------------------------------|---------|------------------------------|
| vk-Netwond - [Kontenubersicht]         |                          |                                |         |                              |
| Natei Transaktionen Umsätze Ausgan     | ngskorb Auswertungen Sta | mmdaten Extras Fenster ?       |         |                              |
|                                        |                          | Mandant                        |         |                              |
| Überweisung Lastschrift Dauerauftrag A | usgangskonb Sen den S    | Benutzer                       | ▶ mreki | en Drucken                   |
| E SEPA                                 | Gruppiert nach ohne      | Bankverbindung                 | +       |                              |
| Bankverbindungen                       |                          | Konto                          | •       | Neu                          |
| Mustermann GmbH                        |                          | Umsatzkategorien               | •       | Konto und Bankverbindung neu |
| Überweisungen                          | ₿ 🇰 Muste                | SEPA                           | •       | Bearbeiten                   |
|                                        |                          | Zahlungsempfänger /-pflichtige | +       | Kontoabschluss erstellen     |
|                                        |                          | Auftragsvorlagen               |         | TAN verwalten                |
| Kontoauszüge                           |                          |                                |         | TAN-Liste freischalten       |
|                                        |                          |                                |         |                              |
| Protokolle                             |                          |                                |         | Löschen                      |
| Machrichten                            |                          |                                | _       | 1                            |

Hier muss folgende Auswahl getroffen werden:

- "SEPA bevorzugt" und
- "SEPA bei Umsatzabruf bevorzugt"

| Bearbeitung von Konto:                             | 23                                                                                                    |
|----------------------------------------------------|----------------------------------------------------------------------------------------------------|
| Kontoname Mustermann                               | GmbH                                                                                                    |
| Kontoidentifikation<br>Kontonummer<br>Bankleitzahl | 111 111 100 6         Unterkonto           622 901 10         Bankleitzahl Filiale <identisch></identisch> |
| IBAN<br>BIC                                        | DE 97 6229 0110 1111 1110 06 GENODES1SHA IBAN/BIC wurden berechnet, bitte bestätigen.                      |
| Kontoinhaber                                       |                                                                                                    |
| Name des Inhabers                                  | Mustermann GmbH                                                                                            |
| Gläubiger-Identifikation                           | kein Wert eingetragen 👤                                                                                    |
| Eigenschaften des Kontos-                          |                                                                                                    |
| Kontoart                                           | Kontokorrent 💽 🔽 SEPA bevorzugt                                                                            |
| Konto-Kategorie                                    | SEPA bei Umsatzabruf bevorzugt                                                                             |
|                                                    | Geschäftsvorfälle Einstellungen Kundenbedingungen Rechnungsabschluss                                       |

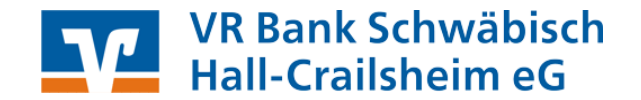

## 4. Umstellung nationaler Lastschriftaufträge in SEPA-Lastschriftaufträge

Grundlage für den Einzug von SEPA-Lastschriften sind gültige SEPA-Lastschriftmandate. Bitte beachten Sie daher, dass Ihnen vor dem erstmaligen Einzug per SEPA-Basislastschrift diese Mandate vorliegen bzw. dass Sie Ihre Zahlungspflichtigen über den Wechsel von Einzugsermächtigung auf SEPA-Basislastschrift informiert haben müssen (Umdeutung). Eine Information zur Umdeutung von Einzugsermächtigung, sowie Musteranschreiben und Mandatstexte finden Sie auf unserer Homepage <u>www.vrbank-sha.de/sepa</u>.

### Gläubiger-Identifikationsnummer

Um künftig Lastschriften mittels SEPA einreichen zu können, benötigen Sie zunächst eine sogenannte Gläubiger-Identifikationsnummer. Diese können Sie online bei der Deutschen Bundesbank beantragen.

Besuchen Sie hierfür die Internetseite <u>www.glauebiger-id.bundesbank.de</u> oder verwenden Sie zum Aufruf die entsprechende Funktion innerhalb von VR-NetWorld Software unter

"Stammdaten" → "SEPA" → "Gläubiger Identifikation"

Hinterlegen Sie hier bitte auch eine Bezeichnung.

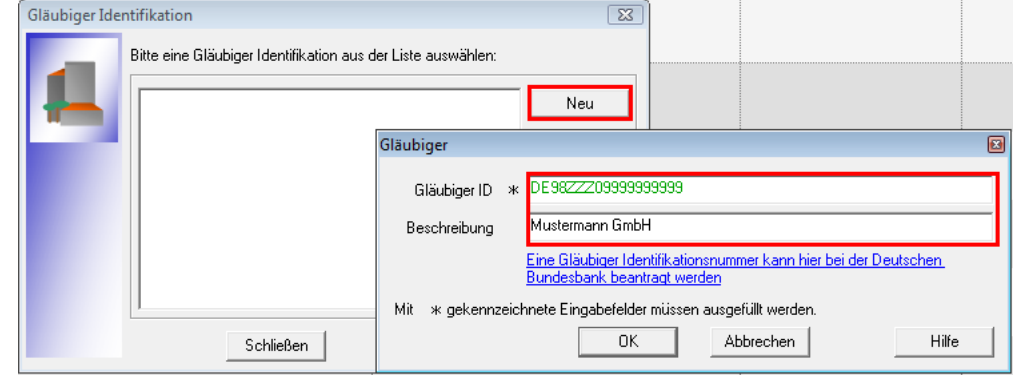

Jetzt müssen Sie noch die Gläubiger-ID Ihrem Konto zuordnen. Hierzu müssen Sie wie bereits auf Seite 2 beschrieben Ihr Konto nochmals bearbeiten und die Gläubiger-ID auswählen.

| Bearb | eitung von Konto: M              | ustermann GmbH                  | <b>Z</b>                | × |
|-------|----------------------------------|---------------------------------|-------------------------|---|
| Kon   | toname Mustermann                | GmbH                            |                         |   |
| _ K₀  | ntoidentifikation<br>Kontonummer | 649 400 003 Unterkonto          |                         |   |
|       | Bankleitzahl                     | 622 901 10 Bankleitzahl Filiale | <identisch></identisch> |   |
|       | IBAN                             | DE 66 6229 0110 0649 4000 03    |                         |   |
|       | BIC                              | GENODES1SHA                     |                         |   |
| Ko    | ntoinhaber                       |                                 |                         |   |
|       | Name des Inhabers                | Mustermann GmbH                 |                         |   |
|       | Gläubiger-Identifikation         | DE 9822209999999999             |                         | 5 |

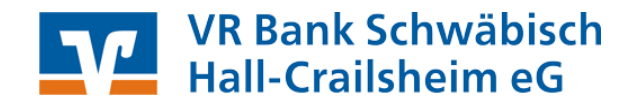

### Mandatsreferenznummern

Jedem SEPA-Lastschriftmandat muss eine eindeutige Referenznummer zugeordnet werden. Damit ist für jeden Lastschrifteinzug die zugrundeliegende Berechtigung nahvollziehbar.

Sie vergeben selbst die Mandatsreferenznummern und bestimmen, wie die Referenznummer strukturell aufgebaut sein sollte. Es ist sinnvoll, die Mandatsreferenznummern nach einem einheitlichen Schema festzulegen. Es stehen 35 Stellen zur Verfügung. Erlaubt sind Buchstaben und Zahlen.

Beispiel für die Vergabe von Mandatsreferenznummern:

Abteilung Name Vorname = FUSSBALLMUSTERMANNMAX

Bei der Mandatseingabe innerhalb von VR NetWorld Software muss außerdem zu jedem Mandat das jeweilige Mandatsdatum (Datum der Unterschrift bzw. Umdeutungsdatum) angegeben werden. Auch dieses Datum dient der eindeutigen Mandatszuordnung.

In der VR-NetWorld Software werden die Mandate wie folgt erfasst:

#### ",Stammdaten" → ",SEPA → ",Mandate"

|    | Ma                            | andatsliste                                                                                                    |                   | X                    |
|----|-------------------------------|----------------------------------------------------------------------------------------------------|-------------------|----------------------|
|    |                               | Bitte ein Mandat aus der Liste auswählen: alle anzeigen                                                                                                    | •                 | Schließen            |
| ĺ  | Mandat                        |                                                                                                    |                   |                      |
|    | Bezeichnung ж                 | Mandat Mustermann Max Referenz FUSSBALLMUSTERMANNMAX                                                                                                    | Übernehmen        | Eigenschaften        |
|    | Gläubiger<br>Identifikation * | DE98ZZZ09999999999 > DE98 ZZZ 09999999999                                                                                                    | Abbrechen         | Drucken<br>Versenden |
| Î  | Konto (IBAN/BIC)*             | DE66622901100649400003 / GENODES1SHA                                                                                                    | Drucken           |                      |
|    | Name                          | Mustermann GmbH                                                                                                    | Versenden         | Einzugsermächt.      |
|    | Adresse                       |                                                                                                    | Umdeutung         |                      |
|    |                               |                                                                                                    | ' Einzugsermächt. | Neu                  |
|    | Zahlungspflichtiger –         |                                                                                                    |                   | Kopieren             |
|    | Name                          | Mustermann, Max 🔽 🚾                                                                                                    |                   | Löschen              |
|    | IBAN                          | DE 20 6229 0110 1234 3670 06 BIC GENO DE SISH A                                                                                                    |                   | Hilfe                |
|    | Lastschrift Art #             | Racial S                                                                                                    | _                 |                      |
|    | Status                        | vorbereitet  Vorbereitet  Vorbe |                   |                      |
|    | Ausstellungsdatum             | 12.06.2013                                                                                                    |                   |                      |
|    |                               |                                                                                                    |                   |                      |
| 1  | Anmerkung                     |                                                                                                    |                   |                      |
|    | Zuordnungsschlüssel           |                                                                                                    | Hilfe             |                      |
| 11 |                               |                                                                                                    |                   |                      |

Die mit \* gekennzeichneten Felder müssen ausgefüllt werden.

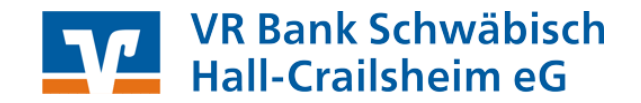

## 5. Umstellung von bereits erfassten Lastschriften in SEPA-Lastschriften

Ihre bereits erfassten Lastschriften können Sie automatisch auf SEPA-Lastschriften umstellen. Wechseln Sie hierzu in der Baumstruktur auf **"Lastschriften"**.

| 🛂 VR-NetWorld - [Lastschriften - Mustermann GmbH]                                   |                |                                                |                        |           |                |            |  |  |  |  |  |
|-------------------------------------------------------------------------------------|----------------|------------------------------------------------|------------------------|-----------|----------------|------------|--|--|--|--|--|
| 🛂 Datei Transaktionen Umsätze Ausgangskorb Auswertungen Stammdaten Extras Fenster ? |                |                                                |                        |           |                |            |  |  |  |  |  |
| Übenweisung Lastschrift Dauerauftrag Au                                             | us gangiskorib | Senden Synchrorisieren Aktualisieren Alle Kont | e n Neu anmekien       | Drucken • | Bank -         |            |  |  |  |  |  |
| E SEPA                                                                              |                | Zahlungspflichtiger<br>Verwendungszweck        | Kontonummer/I<br>BAN   | Betrag    | Termin         | erfasst    |  |  |  |  |  |
| 🖻 🗭 Kontenübersicht                                                                 |                | Tester, Bernd<br>Strom                         | 9876543008<br>62290110 | 20,00     | EUR 01.07.2013 | 12.06.2013 |  |  |  |  |  |
| Uberweisungen                                                                       |                | Mustermann, Max<br>Miete                       | 1234567008<br>62290110 | 10,00     | EUR 01.07.2013 | 12.06.2013 |  |  |  |  |  |
| Dauerüberweisungen                                                                  |                |                                                |                        |           |                |            |  |  |  |  |  |
| Kontoauszüge                                                                        |                |                                                |                        |           |                |            |  |  |  |  |  |
| Protokolle                                                                          |                |                                                |                        |           |                |            |  |  |  |  |  |

Markieren Sie hier alle Überweisungen die Sie umstellen möchten. Anschlie-Bend starten Sie die Konvertierung über "Transaktionen"  $\rightarrow$  "SEPA Konvertierung"  $\rightarrow$  "in SEPA Auftrag umwandeln".

| VR-NetWorld - [Lasts | chriften - Must  | ermann Gmb | bH]        |             |                      |                          |        |
|----------------------|------------------|------------|------------|-------------|----------------------|--------------------------|--------|
| 🛂 Datei Transaktion  | en Umsätze       | Ausgangsk  | orb        | Auswertunge | n Stammda            | ten Extras               | Fenste |
| Zahlur               | gsverkehr        |            |            |             |                      | ~                        | - 7    |
| Überweisun: Konte    | aktualisieren    |            | ۱ b        | Senden      | Synchronisieren      | Aktualisieren            | Alle   |
| SEP Konto            | uszüge           |            | <u>t</u> [ |             | Zahlungs<br>Verwendi | pflichtiger<br>unaszweck |        |
| Auftra               | jsstatus aktuali | isieren    | 1          | Tester, B   | ernd                 | -                        |        |
| 🖃 Datent             | rägeraustausch   | n          | ا_ ۱       | Strom       |                      |                          |        |
| SEPA                 | onvertierung     |            | •          | in SEPA A   | uftrag umwar         | ndeln                    |        |
| Dau                  | rüberweisunge    | en         |            | SEPA Last   | schriftmanda         | t erstellen              |        |
| · · ·                |                  |            |            |             |                      |                          |        |

Vor der Umwandlung müssen Sie den IBAN/BIC und die Kürzung des Verwendungszweckes auf 5 Zeilen bestätigen. Wählen Sie hierzu bitte den Button "Alle Bestätigen" und beantworten Sie anschließend die Frage mit "Ja". Jetzt müssen Sie lediglich die Umwandlung noch "Speichern".

| Die folg            | enden Aufträg                                                                                                    | e wurde                                                                                                    | n eingelesen und m                                                                                                    | üssen vor der H                                                                                                    | Convertierung in ein                                                                                                    | en SEPA Auftrag                                                                                                    | noch be:                                                                                                    | stätigt werde                                                                                                    | n.                                                                                                    |                                                                                                    |
|---------------------|----------------------------------------------------------------------------------------------------|----------------------------------------------------------------------------------------------------|----------------------------------------------------------------------------------------------------|----------------------------------------------------------------------------------------------------|----------------------------------------------------------------------------------------------------|----------------------------------------------------------------------------------------------------|----------------------------------------------------------------------------------------------------|----------------------------------------------------------------------------------------------------|----------------------------------------------------------------------------------------------------|----------------------------------------------------------------------------------------------------|
| Eine be             | Autrage, deren IBAN und BIL berechnet wurden mussen vor dem Speichern noch explizit bestaligt werden.<br>Eine berechnete IBAN/BIC und ein gekürzter Verwendungszweck wird in der unten stehenden Tabelle kursiv dargestellt. |                                                                                                    |                                                                                                    |                                                                                                    |                                                                                                    |                                                                                                    |                                                                                                    |                                                                                                    |                                                                                                    | e Bestätig                                                                                                    |
| Name                | Kontoverbin                                                                                                    | ndung                                                                                                    | Verwendung                                                                                                    | Betrag                                                                                                    | Ende zu Ende<br>Referenz                                                                                                    | Mandats-<br>referenz                                                                                                    | Тур                                                                                                    | Sequenz                                                                                                    | Mandats<br>- datum                                                                                                    | Konv<br>ertier<br>en                                                                                                    |
| Tester,             | 9876543008                                                                                                    | Alle Ko                                                                                                    | onvertieren?                                                                                                    |                                                                                                    | 2                                                                                                    |                                                                                                    | 83                                                                                                    |                                                                                                    |                                                                                                    |                                                                                                    |
| Bernd<br>Tester     | 62290110<br>DE95622901                                                                                                    |                                                                                                    | -                                                                                                    |                                                                                                    |                                                                                                    |                                                                                                    |                                                                                                    | einmalio                                                                                                    | 12.06                                                                                                    |                                                                                                    |
| Bernd               | 543008/GEN                                                                                                    |                                                                                                    | Wollen Sie wirklich alle enthaltenen Aufträge als Bestätigt                                                                                                    |                                                                                                    |                                                                                                    |                                                                                                    |                                                                                                    |                                                                                                    |                                                                                                    |                                                                                                    |
| Musterma<br>nn, Max | 1234567008<br>62290110                                                                                                    |                                                                                                    | V Kennzelennik                                                                                                    |                                                                                                    |                                                                                                    |                                                                                                    |                                                                                                    |                                                                                                    |                                                                                                    |                                                                                                    |
| Musterma<br>nn, Max | DE206229011<br>567008/GEN0                                                                                                    |                                                                                                    |                                                                                                    |                                                                                                    | 2. Ja                                                                                                    | Nein                                                                                                    | -1                                                                                                    | einmalig                                                                                                    | 12.06.<br>2013                                                                                                    |                                                                                                    |
|                     |                                                                                                    |                                                                                                    |                                                                                                    |                                                                                                    |                                                                                                    |                                                                                                    |                                                                                                    |                                                                                                    |                                                                                                    |                                                                                                    |
|                     |                                                                                                    |                                                                                                    |                                                                                                    |                                                                                                    |                                                                                                    |                                                                                                    |                                                                                                    |                                                                                                    |                                                                                                    | 0                                                                                                    |
|                     |                                                                                                    |                                                                                                    |                                                                                                    |                                                                                                    |                                                                                                    |                                                                                                    |                                                                                                    |                                                                                                    |                                                                                                    |                                                                                                    |
|                     |                                                                                                    |                                                                                                    |                                                                                                    |                                                                                                    |                                                                                                    |                                                                                                    |                                                                                                    |                                                                                                    |                                                                                                    |                                                                                                    |
|                     |                                                                                                    |                                                                                                    |                                                                                                    |                                                                                                    |                                                                                                    |                                                                                                    |                                                                                                    |                                                                                                    |                                                                                                    |                                                                                                    |
| Vore                | ohau                                                                                                    |                                                                                                    | 2                                                                                                    | Spainham                                                                                                    | Abbrachan                                                                                                    | 1                                                                                                    |                                                                                                    |                                                                                                    |                                                                                                    | Life                                                                                                    |
|                     | Die folg<br>Aufträge<br>Eine be<br>Name<br>Tester,<br>Bernd<br>Tester,<br>Bernd<br>Musterma<br>nn, Max<br>Musterma<br>nn, Max                                                                                                | Die folgenden Aufträge<br>Aufträge, deren IBAN<br>Eine berechnete IBAN<br>Name Kontoverbin<br>Tester, 9876543008<br>Bernd 62290110<br>Tester, DE95622901<br>Bernd 543008/GEN<br>Musterma 1234567008<br>Musterma DE206229011<br>nn, Max 567008/GENQ | Die folgenden Aufträge wurder<br>Aufträge, deren IBAN und BIC<br>Eine berechnete IBAN/BIC un<br>Name Kontoverbindung<br>Tester, 8876543008 Alle Ko<br>Bernd 62290110<br>Tester, DE98622901<br>Bernd 23455708<br>Musterma 123455708<br>Musterma DE20622901<br>nn, Max 567008/GEN | Die folgenden Aufträge wurden eingelesen und m<br>Aufträge, deren IBAN und BIC berechnet wurden<br>Eine berechnete IBAN/BIC und ein gekürzter Ver<br>Name Kontoverbindung Verwendung<br>Tester, 8876543008<br>Bernd 62290110<br>Tester, DE9622901<br>Bernd 543008/GEN<br>Musterma 1224567008<br>Musterma DE20622901<br>Musterma DE20622901<br>Musterma DE2062901<br>Musterma DE2062901<br>Musterma DE20622901<br>Musterma DE2062901<br>Musterma DE2062901<br>Musterma DE20 | Die folgenden Aufträge wurden eingelesen und müssen vor der H<br>Aufträge, deren IBAN und BIC berechnet wurden müssen vor der<br>Eine berechnete IBAN/BIC und ein gekürzter Verwendungszwer<br>Name Kontoverbindung Verwendung Betrag<br>Bernd 62290110<br>Tester, DE89622901<br>Bernd 543008/GEN<br>Musterma DE20622901<br>nn, Max 567008/GEN<br>Vorscheu 3, Speichern | Die folgenden Aufträge wurden eingelesen und müssen vor der Konvertierung in ein<br>Aufträge, deren IBAN und BIC berechnet wurden müssen vor dem Speichern noch<br>Eine berechnete IBAN/BIC und ein gekürzter Verwendungszweck wird in der unten<br>Name Kontoverbindung Verwendung Betrag Ende zu Ende<br>Referenz<br>Alle Konvertieren?<br>Erster, 9876543008<br>Bernd 6229010<br>Musterme 1234567008<br>(G290110<br>Musterme DE20622901<br>nn, Max 567008/GENC<br>Vorschau 3, Speichern Abbrechen | Die folgenden Aufträge wurden eingelesen und müssen vor der Konvertierung in einen SEPA Aufträg<br>Aufträge, deren IBAN und BIC berechnet wurden müssen vor dem Speichern noch explizit bestätigt w<br>Eine berechnete IBAN/BIC und ein gekürzter Verwendungszweck wird in der unten stehenden Tabell<br>Name Kontoverbindung Verwendung Betrag Ende zu Ende<br>Referenz Mandats-<br>referenz<br>Tester, 9876543008<br>Bernd 62230110<br>Tester, 9876543008<br>GEV Wollen Sie wirklich alle enthaltenen Aufträge als Bestätigt<br>Musterma 1234567008<br>Musterma 223457008<br>Musterma 567008/GEN<br>Vorschau 3, Speichem Abbrechen | Die folgenden Aufträge wurden eingelesen und müssen vor der Konvertierung in einen SEPA Auftrag noch be<br>Aufträge, deren IBAN und BIC berechnet wurden müssen vor der Konvertierung in einen SEPA Auftrag noch be<br>Eine berechnete IBAN/BIC und ein gekürzter Verwendungszweck wird in der unten stehenden Tabelle kursiv<br>Name Kontoverbindung Verwendung Betrag Ende zu Ende Mandats-<br>referenz Typ<br>Referenz 8976543008<br>Bernd 62290110<br>Tester, 9876543008<br>Bernd 52290110<br>Musterme 1234567008<br>(Alle Konvertieren?<br>Wollen Sie wirklich alle enthaltenen Aufträge als Bestätigt<br>Musterme 1234567008<br>(Alle Konvertieren?<br>2. Ja Nein<br>Vorschau<br>Vorschau<br>Vorschau<br>(Vorschau<br>(Alle Konvertieren)<br>(Alle Konvertieren) | Die folgenden Aufträge wurden eingelesen und müssen vor der Konvertierung in einen SEPA Auftrag noch bestätigt werden.<br>Eine berechnete IBAN/BIC und ein gekürzter Verwendungszweck wird in der unten stehenden Tabelle kursiv dargestellt.<br>Name Kontoverbindung Verwendung Betrag Ende zu Ende Mandats-<br>referenz Typ Sequenz<br>Fester, 9876543008<br>Bernd 62290110<br>Tester, 9876543008<br>Gewenz 1234567008<br>Musterma 1234567008<br>Musterma DE20622901<br>Musterma DE20622901<br>Nuskerma DE20622901<br>Nuskerma DE2 | Die folgenden Aufträge wurden eingelesen und müssen vor der Konvertierung in einen SEPA Auftrag noch bestäligt werden.<br>Eine berechnete IBAN und BIC berechnet wurden müssen vor dem Speichern noch explizit bestäligt werden.<br>Eine berechnete IBAN/BIC und ein geküzter Verwendungszweck wird in der unten stehenden Tabelle kursiv dargestellt.<br><b>Name Kontoverbindung Verwendung Betrag Ende zu Ende Mandats-</b><br>referenz Typ Sequenz Mandats<br>- datum<br>Tester, 9876543008<br>Bernd 62290110<br>Tester, 9876543008<br>Bernd 543008/GEN<br>Musterma 1234567008<br>Musterma DE20622901<br>Musterma DE20622901<br>Musterma DE20622901<br>Musterma J234567008<br>Alle Konvertieren?<br>Z. Ja Nein<br>Vorschau 3. Speichern Abbrechen |

Die Umwandlung Ihrer Überweisungen ist somit abgeschlossen.

|                        |                                                                                          | × |
|------------------------|------------------------------------------------------------------------------------------|---|
| Es wurder<br>Hierbei w | n 2 Aufträge erfolgreich in das SEPA Format konvertiert.<br>urden 2Mandate neu angelegt. |   |
|                        | ОК                                                                                       |   |

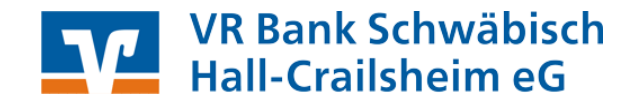

#### Wichtiger Hinweis:

Während der Umstellung Ihrer Lastschriften haben Sie die Möglichkeit, automatisiert Mandatsreferenznummern anlegen zu lassen. Es wird hierbei allerdings eine fortlaufende Nummer generiert. Eine spätere Zuordnung des Mandats kann sich daher ggfs. als schwierig erweisen. Sollten Sie diese Funktion nutzen, können Sie sich anschließend in der Mandatsverwaltung, **"Stammdaten" → "SEPA" → "Mandate"**, die vergebenen Mandatsreferenznummer anschauen.

| Bitte ein Mandat aus der L | iste auswählen: | alle anzeigen                      |                          |            |             |   | Schließe              |
|----------------------------|-----------------|------------------------------------|--------------------------|------------|-------------|---|-----------------------|
| Bezeichnung                | Referenz        | Zahler                             | Lastschr.                | Datum      |             | _ |                       |
| MR.000003                  | MR.000003       | Tester, Bernd<br>DE9562290110987   | einmalige<br>Lastschrift | 12.06.2013 | vorbereitet |   | Figenscha             |
| MR.000004                  | MR.000004       | Mustermann, Max<br>DE2062290110123 | einmalige<br>Lastschrift | 12.06.2013 | vorbereitet |   | Ligonoone             |
|                            |                 |                                    |                          |            |             |   | Drucke                |
|                            |                 |                                    |                          |            |             |   | Versend               |
|                            |                 |                                    |                          |            |             | Γ | – Umdeutu<br>Einzugse |
|                            |                 |                                    |                          |            |             |   | Neu                   |
|                            |                 |                                    |                          |            |             |   | Kopiere               |
|                            |                 |                                    |                          |            |             |   | Lösche                |

Wir empfehlen vor der Massenumstellung die manuelle Festlegung und Zuordnung der Mandate wie oben beschrieben durchzuführen und nicht die automatisierte Generierung zu verwenden.

#### 6. Einreichungsfristen SEPA-Lastschriftaufträgen

#### SEPA-Basis-Lastschriften:

Erstmalige oder einmalige Lastschriften:

Späteste Einreichung: **6 Bankarbeitstage vor Fälligkeitstermin** 

Wiederkehrende oder letztmalige Lastschriften:

Späteste Einreichung: **3 Bankarbeitstage vor Fälligkeitstermin** 

SEPA-Firmenlastschrift:

Erstmalige, einmalige, wiederkehrende oder letzmalige Lastschriften:

Späteste Einreichung:

2 Bankarbeitstage vor Fälligkeitstermin

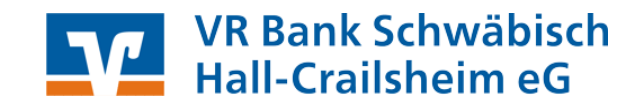

Ist eine Einreichungsfrist zu dem jeweils gewünschten Termin überschritten, wird Sie die VR-NetWorld Software darauf hinweisen. In diesem Fall müssen Sie den Fälligkeitstermin ändern. Achten Sie daher darauf, Ihre Lastschrifteinreichungen immer fristgerecht an die Bank zu übertragen.

| Euro-L | astschrift (b                                     | oankverwalteter Einreic                                                  | hungsauftrag) - Muster                                                                                                    | rmann GmbH (                                                        | neu)                                             |                         |                 | 23                                                 |
|--------|---------------------------------------------------|--------------------------------------------------------------------------|----------------------------------------------------------------------------------------------------|---------------------------------------------------------------------|--------------------------------------------------|-------------------------|-----------------|----------------------------------------------------|
|        | Musterman                                         | n GmbH                                                                   | •                                                                                                    | Keine Auftra                                                        | gsvorlage>                                       | •                       |                 | OK                                                 |
|        | VR Ban<br>Name und Sit                            | k Schwäbisch Hall<br>z des beauftragten Kreditin:                        | stituts                                                                                                    | Für Lastschriften<br>EU-/EWR-Staater                                | aus Deutschland, a<br>h und der Schweiz i        | aus anderen<br>in Euro. |                 | Abbrechen                                          |
|        | Zahlungspflic<br>Musteri<br>IBAN des Zah          | :htiger: Name, Vorname/Firm<br>mann, Max<br>hlungspflichtigen (max. 34 S | tellen)                                                                                                    | one weldepitch gen                                                  |                                                  |                         | (SEPA)          |                                                    |
|        | DE 20 6<br>BIC (SWIFT-O                           | 6229 0110 1234 56<br>Code) des Kreditinstituts der<br>DE S1              | 70 08<br>s Zahlungspflichtigen (8 oder                                                                                        | 11 Stellen)                                                         |                                                  |                         | RFT             | Basis-LS 👤                                         |
|        | Kunden-Ref<br>Miete<br>noch Verwer<br>Kontoinhabe | erenznu<br>err. Name<br>nann                                             | rde nicht beachtet<br>e notwendige Vorlaufze<br>Kreditinstitut wird mit<br>:ht wunschgemäß ausf<br>ollen Sie das Fälligkeitso | it wurde unter:<br>hoher Wahrsch<br>ühren können.<br>Jatum trotzder | schritten.<br>neinlichkeit die<br>n so belassen? | sen Auftrag             | JRU - LAS I SCH | Skonto MWSt<br>Nächste erfassen<br>Kopie erstellen |
|        | DE66                                              | 622 9                                                                    |                                                                                                    |                                                                     | Ja                                               | Nein                    | <b>P</b>        | Übernahme aus<br>Zwischenablage                    |
|        |                                                   |                                                                          | und Fälligkeitstermin                                                                                                    |                                                                     |                                                  |                         |                 | Xindom                                             |
| eu) -  | Auftrag                                           | Fälligkeit zum                                                           | Mittwoch , 12. Jur                                                                                                    | ni 2013 <u>-</u>                                                    | - durch Kredi                                    | tinstitut               | -               | Andem                                              |
| EP/    | A - SEP<br>12. U                                  | Ausführung                                                               | einmalig                                                                                                    |                                                                     | <u>-</u>                                         |                         |                 | Hilfe                                              |
|        |                                                   | SEPA Details                                                             |                                                                                                    |                                                                     |                                                  |                         |                 |                                                    |
|        |                                                   | Ende-zu-Ende-Referen                                                     | NOTPROVIDED                                                                                                    |                                                                     | einma                                            | alige Lastschrift       | •               |                                                    |
|        |                                                   | Mandatsreferenz                                                          | MR.000004 (v)                                                                                                    |                                                                     | - 🔜 🔎                                            | 12.06.2013              | -               |                                                    |

Bei Fragen helfen wir Ihnen unter der Hotline 0791/7585-3150 gerne weiter.

Ihre

VR Bank Schwäbisch Hall-Crailsheim eG